# Entsperren von Office 365-Datenverkehr von der Authentifizierung und Entschlüsselung auf der Cisco Web Security Appliance (WSA)

## Inhalt

### **Einführung**

Konfigurationsschritte

- 1. Erstellen einer benutzerdefinierten URL-Kategorie mit dem externen Office365-Feed
- 2. Erstellen eines Identifizierungsprofils für den Office 365-Datenverkehr
- 3. Entziehen des Office 365-Datenverkehrs von der Entschlüsselungsrichtlinie

<u>Referenz</u>

## Einführung

Dieser Artikel beschreibt den Prozess, mit dem Office 365-Datenverkehr von der Authentifizierung und Entschlüsselung auf der Web Security Appliance (WSA) ausgenommen wird. Es gibt mehrere bekannte Kompatibilitätsprobleme mit Office 365 und Proxys, und die Ausnahme von Office 365-Datenverkehrsauthentifizierung und -entschlüsselung kann bei einigen dieser Probleme hilfreich sein.

**Hinweis**: Dabei handelt es sich nicht um eine vollständige Umgehung vom Webproxy, und das Entschlüsseln von Datenverkehr verhindert, dass die WSA den von Office 365-Clients generierten verschlüsselten HTTPS-Datenverkehr überprüft.

## Konfigurationsschritte

Überblick:

- 1. Erstellen einer benutzerdefinierten URL-Kategorie mit dem externen Feed Office365
- 2. Erstellen eines Identifikationsprofils für den Office 365-Datenverkehr
- 3. Entziehen des Office 365-Datenverkehrs von der Entschlüsselungsrichtlinie

**Hinweis**: Dieser Prozess erfordert die dynamische Aktualisierung des externen Office 365-JSON-Feeds, der alle mit Office 365 verknüpften URLs/IP-Adressen enthält.

**Hinweis**: Unterstützung für diesen Feed ist ab AsyncOS Version 10.5.3 und ab Version 11.5 vorhanden.

### 1. Erstellen einer benutzerdefinierten URL-Kategorie mit dem externen Office365-Feed

• Navigieren Sie zu Websicherheits-Manager > Benutzerdefinierte und externe URL-

#### Kategorien.

- Klicken Sie auf "Kategorie hinzufügen".
- Weisen Sie der Kategorie einen Namen zu, wählen Sie den Kategorietyp als "Externe Live-Feed-Kategorie" aus, und wählen Sie "Office 365-Webdienst".
- Klicken Sie auf "Start Test", wenn Sie die Fähigkeit der WSA testen möchten, den Office 365 JavaScript Object Notation (JSON)-Feed herunterzuladen.
- Setzen Sie unten die Option "Auto Update the Feed" (Automatische Aktualisierung des Feeds) auf "Stündlich" mit einem Intervall von 00:05 (alle 5 Minuten).
- Klicken Sie auf die Schaltfläche "Senden".

#### **Custom and External URL Categories: Add Category**

| Category Name:          | Office365                                                                                                    |
|-------------------------|----------------------------------------------------------------------------------------------------|
| List Order:             | 1                                                                                                    |
| Category Type:          | External Live Feed Category                                                                                                    |
| Routing Table:          | Management                                                                                                    |
| Feed File Location: (2) | Cisco Feed Format (?) Office 365 Feed Format (?) Office 365 Web Service URL: https://endpoints.office.com/enc                                                                                                    |
|                         | Start Test                                                                                                    |
|                         | Checking DNS resolution of feed server<br>Success: Resolved 'endpoints.office.com' address: 138.91.80.132<br>Retrieving feed content from server<br>Success: Downloaded and Parsed the feed file.<br>Test completed successfully. |
| Excluded Sites: (?)     | Sort URLs<br>Click the Sort URLs<br>button to sort all site<br>URLs in Alpha-numerical orde                                                                                                    |
|                         | (e.g. 10.0.0.1, 2001:420:80:1::5, example.com.)                                                                                                    |
| Advanced                | Match specific URLs by regular expressions.                                                                                                    |
| Auto Update the Feed:   | O Do not auto update                                                                                                    |

### 2. Erstellen eines Identifizierungsprofils für den Office 365-Datenverkehr

- Navigieren Sie zu Web Security Manager > Identifikationsprofile.
- Klicken Sie auf "Identifikationsprofil hinzufügen".
- Weisen Sie einen Namen zu, legen Sie "Identifikation und Authentifizierung" auf "Von Authentifizierung/Identifikation ausnehmen" fest.
- Klicken Sie auf die Schaltfläche "Erweitert", und klicken Sie auf den Link neben "URL-Kategorien".
- Suchen Sie die Kategorie, die Sie im vorherigen Schritt erstellt haben, und wählen Sie diese Kategorie aus. Scrollen Sie dann zum Ende der Seite, und klicken Sie auf die Schaltfläche "Fertig".

#### Identity Profilies: Policy "Office365.ID": Membership by URL Categories

| Advanced Membership Definition: URL Category                                                                                                  |               |            |  |  |  |  |
|----------------------------------------------------------------------------------------------------|---------------|------------|--|--|--|--|
| Select any row below to use that URL Category as membership criteria. Leave all rows unselected if membership by URL Category is not desired. |               |            |  |  |  |  |
| Custom and External URL Categories                                                                                                    |               |            |  |  |  |  |
|                                                                                                    |               | Add        |  |  |  |  |
| Category                                                                                                    | Category Type | Select all |  |  |  |  |
| Office365                                                                                                    | External Feed | ~          |  |  |  |  |

Das Identifikationsprofil sollte nun wie folgt aussehen:

#### Identification Profiles: Office365.ID

| Client / User Identification Profile Settings     |                                                                                                    |
|---------------------------------------------------|----------------------------------------------------------------------------------------------------|
| Z Enable Identification Profile                   |                                                                                                    |
| Name: ?                                           | Office365.1D<br>(e.g. my 11 Prome)                                                                                                    |
| Description:                                      |                                                                                                    |
| Insert Above:                                     | 1 (Global Profile)                                                                                                    |
| User Identification Method                        |                                                                                                    |
| Identification and Authentication: 🕐              | Exempt from authentication / identification<br>This option may not be valid if any preceding Identification Profile requires authentication on all<br>subnets.                                                                                                    |
| Membership Definition                             |                                                                                                    |
| Membership is defined by any combination of the f | ollowing options. All criteria must be met for the policy to take effect.                                                                                                    |
| Define Members by Subnet:                         | (examples: 10.1.1.0, 10.1.1.0/24, 10.1.1.1-10, 2001:420:80:1::5, 2000:db8::1-2000:db8::10)                                                                                                    |
| Define Members by Protocol:                       | HTTP/HTTPS     Native FTP                                                                                                    |
| ▽ Advanced                                        | Use the Advanced options to define or edit membership by proxy port, destination (URL Category), or User Agents.<br>The following advanced membership criteria have been defined:                                                                                                    |
| _                                                 | Proxy Ports: None Selected                                                                                                    |
| l l                                               | URL Categories: Office365                                                                                                    |
|                                                   | User Agents: None Selected The Advanced options may be protocol-specific. For instance, user agent strings are applicable only for HTTP and decrypted HTTPS. Similarly, URL Categories, including Custom URL Categories are not applicable for SOCKS transactions or transparent HTTPS (unless decrypted). When Advanced options that do not apply to a protocol are selected, no transactions in that protocol will match this Identity, regardless of the protocol selection above. |
| Cancel                                            | Submit                                                                                                    |

• Klicken Sie unten auf dem Bildschirm auf die Schaltfläche "Submit" (Senden).

#### 3. Entziehen des Office 365-Datenverkehrs von der Entschlüsselungsrichtlinie

• Navigieren Sie zu Websicherheits-Manager > Entschlüsselungsrichtlinien.

- Klicken Sie auf "Policy hinzufügen".
- Weisen Sie einen Namen zu, und wählen Sie dann im Feld "Identifikationsprofile und Benutzer" die Option Ein oder mehrere Identifikationsprofile auswählen aus dem vorherigen Schritt Ihre Office 365-Identität aus.

| such seconds                     |                    |                                                                                    |                                                                                              |                           |  |  |
|----------------------------------|--------------------|------------------------------------------------------------------------------------|----------------------------------------------------------------------------------------------|---------------------------|--|--|
| 🗹 Enable Policy                  |                    |                                                                                    |                                                                                              |                           |  |  |
| F                                | olicy Name: 🕐      | Office365.DP                                                                       |                                                                                              |                           |  |  |
|                                  |                    | (e.g. my II poincy)                                                                |                                                                                              |                           |  |  |
|                                  | Description:       |                                                                                    |                                                                                              |                           |  |  |
| Inse                             | rt Above Policy:   | 1 (Global Policy)                                                                  |                                                                                              |                           |  |  |
|                                  | Policy Expires:    | Set Expiration for Policy On Date: MM/DD/YYYY At Time: 00 00                       |                                                                                              |                           |  |  |
| licy Member Definition           |                    | following options. All criteria must be met f                                      | or the policy to take effect.                                                                |                           |  |  |
| tembership is defined by the con | files and Users:   | Select One or More Identification Profi                                            | les 📀                                                                                        |                           |  |  |
| lembership is defined by the con | files and Users:   | Scleet One or More Identification Profi                                            | les 🗘                                                                                        |                           |  |  |
| embership is defined by the con  | nbination of the   | Scleet One or More Identification Profile                                          | Authorized Users and Groups                                                                  | Add Identification Profil |  |  |
| fembership is defined by the con | nbination of the . | Scleet One or More Identification Profil<br>Identification Profile<br>Office365.ID | Authorized Users and Groups                                                                  | Add Identification Profil |  |  |
| Tembership is defined by the con | nbination of the . | Select One or More Identification Profil<br>Identification Profile<br>Office365.ID | Authorized Users and Groups<br>No authentication required<br>ailable at HTTPS connection tim | Add Identification Profil |  |  |

- Klicken Sie auf die Schaltfläche "Senden".
- Klicken Sie auf den Link unter "URL-Filterung", der "Monitor: 1 Zoll
- Legen Sie die Kategorie Office 365 auf "**Passthrough**" fest, und klicken Sie auf die Schaltfläche "**Submit**" (Senden).

#### Decryption Policies: URL Filtering: Office365.DP

| Custom and External URL Category Filtering                                                                              |               |                           |                          |            |            |            |               |               |
|----------------------------------------------------------------------------------------------------|---------------|---------------------------|--------------------------|------------|------------|------------|---------------|---------------|
| These URL Categories are defined as group membership criteria. All other categories are not applicable for this policy. |               |                           |                          |            |            |            |               |               |
|                                                                                                    |               | Use<br>Global<br>Settings | Override Global Settings |            |            |            |               |               |
|                                                                                                    |               |                           | Pass Through             | Monitor    | Decrypt    | Drop 🕐     | Quota-Based   | Time-Based    |
| Category                                                                                                    | Category Type | Select all                | Select all               | Select all | Select all | Select all | (Unavailable) | (Unavailable) |
| Office365                                                                                                    | External Feed | -                         | 1                        |            |            |            | -             | -             |
| Capcel                                                                                                    |               |                           |                          |            |            |            |               | Submit        |

• Bestätigen Sie schließlich Ihre Änderungen, indem Sie auf die gelbe Schaltfläche "Änderungen bestätigen" oben rechts in der GUI klicken.

## Referenz

Offiziellere Dokumentation von Cisco zum **Aktivieren externer Office 365-Feeds** und **Wie wird Office 365 von der Entschlüsselungsrichtlinie** in der WSA **ausgenommen**:

Aktivieren von externen Office 365-Feeds in AsyncOS für Cisco Web Security